## TM-B200 Software Upgrade Instruction

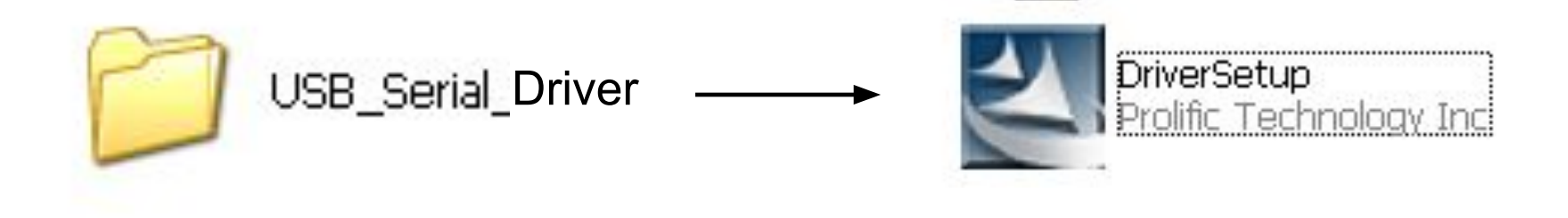

## Установите USB driver перед первым использованием ПО.

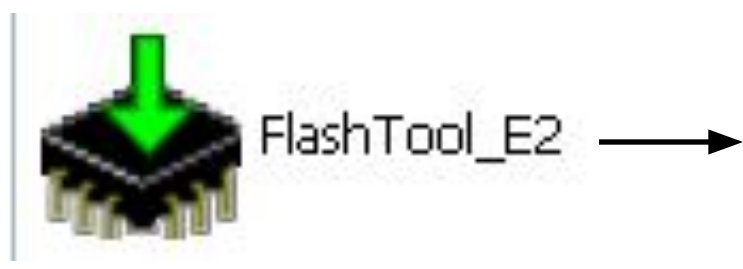

Запустите утилиту FlashTool E2

| 🔹 Download Setup                                                            |          |
|-----------------------------------------------------------------------------|----------|
| <u>File</u> <u>H</u> elp                                                    |          |
| NAND Boot System Software                                                   |          |
| Phone Software                                                              | *        |
| Phone Software File (*.fls):                                                |          |
| F:\Soft\Mobile\TM-B200 SW\V66A_15_V1.0.004-20110106\V66A_15RU_20110106.fls  | ✓ …      |
| EEPROM File                                                                 | *        |
| Download Update                                                             |          |
| EEPROM File (*.eep):                                                        |          |
| F:\Soft\Mobile\TM-B200 SW\V66A_15_V1.0.004-20110106\V66_AddCali_20101220.ee | P 🔽      |
| Set phone to start in Test Mode                                             |          |
| WARNING: This will overwrite calibration data in phone                      |          |
| DSP File                                                                    |          |
| FLASH File System                                                           | *        |
| Flash File System File (*.dfs;*.dfat):                                      |          |
| F:\Soft\Mobile\TM-B200 SW\V66A_15_V1.0.004-20110106\ULC2_32M.dfts           | <u> </u> |
| 🗹 Download Dynamic Part 🛛 🗹 Download Static Part                            |          |
| WARNING: This will overwrite all user data in the phone                     | *        |
| Customization Files (*. cust):                                              | ^        |
| F:\Soft\Mobile\TM-B200 SW\V66A_15_V1.0.004-20110106\V66A_15RU_20110106.cu   | st       |
| Add Remove Remove All                                                       | ×        |
| Add-ons                                                                     |          |
| Tools                                                                       |          |
| Communication Setup                                                         | *        |
| COM Port Baud Rate # Channels Communication Driver                          |          |
| 3 💌 230400 💌 1 COM Port Driver                                              | *        |
| v.2.12 DLL v.2.26                                                           | Start    |

|             | 🔹 Download Setup                                                                                   | X    |
|-------------|----------------------------------------------------------------------------------------------------|------|
|             | <u>File</u> <u>H</u> elp                                                                           |      |
|             | NAND Boot System Software                                                                          |      |
|             | Phone Software                                                                                     | *    |
|             | Phone Software File (*.fls):                                                                       |      |
|             | Mt/Mobile/TM-8200 SW/V664_15_V1.0.004-20110106/V664_15RU_20110106.fls                              |      |
|             |                                                                                                    | *    |
|             | Download Update                                                                                    |      |
|             | EPROM File (*.eep):                                                                                |      |
|             | [\Mobile\TM-B200 SW\V66A_15_V1.0.004-20110106\V66_AddCali_20101220.eep ✔ .                         |      |
|             | Set phone to start in Test Mode                                                                    |      |
| Vatauaputa  | WARNING: This will overwrite calibration data in phone                                             |      |
| установите  |                                                                                                    |      |
| галочки как | FLASH File System                                                                                  | *    |
| показано на | Flash File System File (*.dfs;*.dfat):                                                             |      |
|             |                                                                                                    | ···· |
| рисунке     | Download Dynamic Part Download Static Part WARNING: This will overwrite all user data in the phone |      |
|             | Lustomization                                                                                      | *    |
|             | Justomization Files (*.cust):                                                                      |      |
|             | F:\Soft\Mobile\TM-B200 SW\V66A_15_V1.0.004-20110106\V66A_15RU_20110106.cust                        |      |
|             | Add Remove Remove All                                                                              | ×    |
|             | Add-ons                                                                                            |      |
|             | Tools                                                                                              |      |
|             | Co <u>m</u> munication Setup                                                                       | *    |
|             | COM Port Baud Rate # Channels Communication Driver                                                 |      |
|             | 3 💙 230400 💙 1 COM Port Driver                                                                     | ~    |
|             | v 2 12 DLL v 2 26                                                                                  |      |

| 🔹 Download Setup                      |                                                       |                      |
|---------------------------------------|-------------------------------------------------------|----------------------|
| <u>File</u> <u>H</u> elp              |                                                       |                      |
| NAND Boot System Softwar              | e                                                     |                      |
| Phone Software                        | *                                                     |                      |
| Phone Software File (*.fls):          |                                                       |                      |
| F:\Soft\Mobile\TM-B200 SW\V6          | 6A_15_V1.0.004-20110106\V66A_15RU_20110106.fla 🛛 💽 🛄  | ь Нажмите здесь для  |
| EEPROM File                           | *                                                     | выбора .fls файла    |
| Download Update                       |                                                       | · ·                  |
| EEPROM File (*.eep):                  |                                                       |                      |
| F:\Soft\Mobile\TM-B200 SW\V6          | 6A_15_V1.0.004-20110106\V66_AddCali_20101220.eep 🔽 [] | —ь нажмите здесь для |
| Set phone to start in Test Mode       |                                                       | выбора .еер файла    |
| WARNING: This will overwrit           | e calibration data in phone                           |                      |
| DSP File                              |                                                       |                      |
| FLASH File System                     | *                                                     |                      |
| Flash File System File (*.dfs;*.dfa   |                                                       |                      |
| P: \SOR\MODIle\TM-B200 SW \V6         | 64_15_V1.0.004-20110106\0EC2_32M.alls                 | → пажмите здесь для  |
| Download Dynamic Part V<br>VARNING: T | Download Static Part                                  | выбора .dffs файла   |
| Customization                         | *                                                     |                      |
| Customization Files (*.cust):         |                                                       |                      |
| F:\Soff1Mobile\IM-B200 SW\V6          | 6A_15_V1.0.004-20110106\V66A_15R0_20110106.cust       |                      |
| Add                                   | Remove All                                            | нажмите здесь для    |
| Add-ons                               |                                                       | выбора .cust файла   |
| Tools                                 |                                                       | · · · ·              |
| Communication Setup                   | *                                                     |                      |
| COM Post Baud Rate #                  | Channels Communication Driver                         |                      |
| 3 🖌 230400 🖌 )                        | COM Port Driver                                       |                      |
|                                       | Start                                                 | После установки      |
| v.2.12 DLL v.2.26                     | Jan                                                   |                      |
| ₽<br>Выберите СОМ Port                | VCTAHOBUTE Baud Rate 230400                           | всех параметров      |
| kafong (Dralifia                      |                                                       | нажмите кнопку       |
|                                       | (уменьшите значение если                              | "Start"              |
| JSB-to-Serial Comm                    | загрузка не удастся)                                  | Start                |

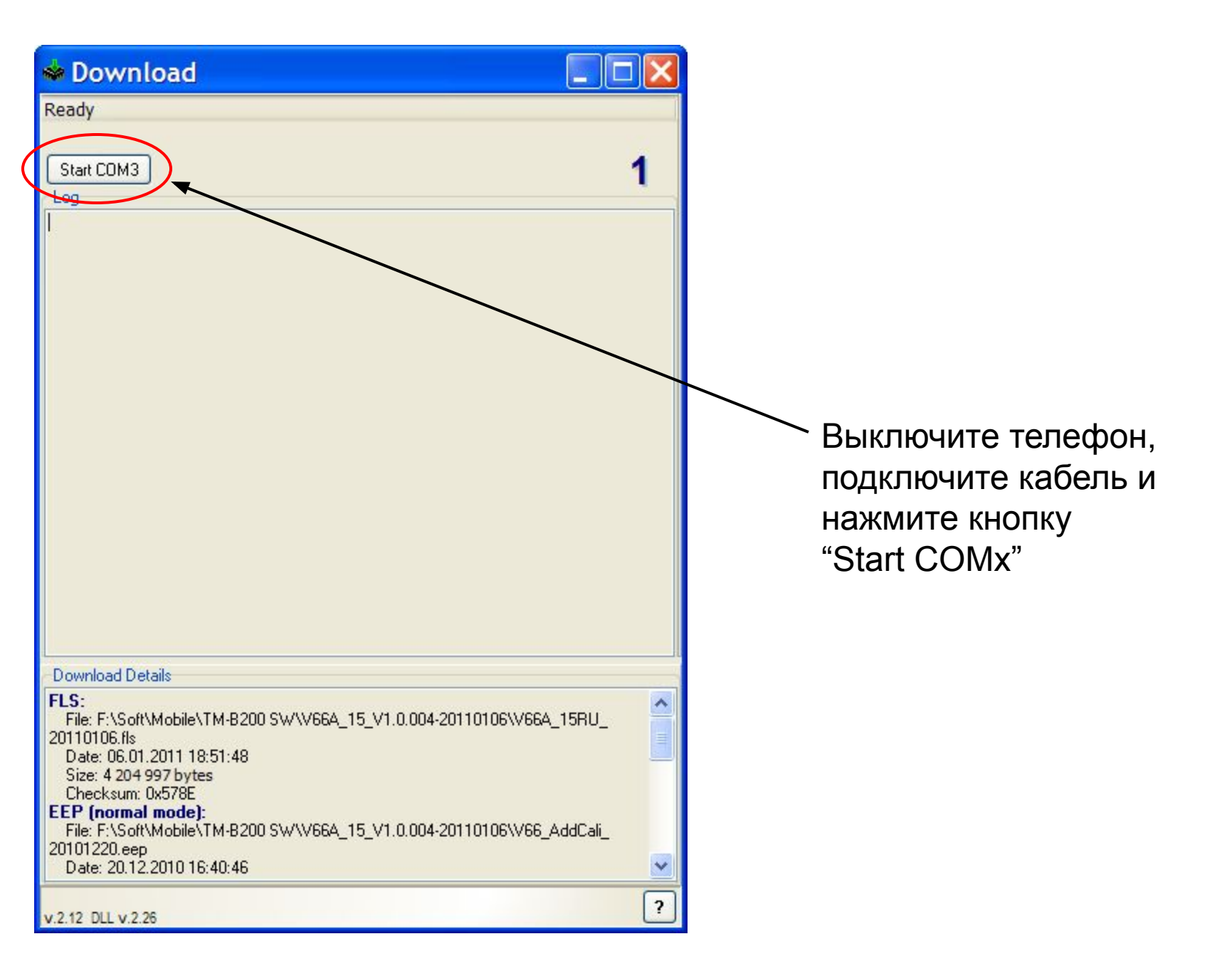

| 🔹 Download 📃 🔳                                                                         |   |
|----------------------------------------------------------------------------------------|---|
| Booting                                                                                |   |
| Stop 📲                                                                                 | 1 |
|                                                                                        |   |
|                                                                                        |   |
|                                                                                        |   |
|                                                                                        |   |
|                                                                                        |   |
|                                                                                        |   |
|                                                                                        |   |
|                                                                                        |   |
|                                                                                        |   |
| Download Details                                                                       |   |
| FLS:<br>File: F-\Soft\Mobile\TM.R200.SW/\V664_15_\/1.0.004.20110106\V664_15RU          | ^ |
| 20110106.lls                                                                           |   |
| Size: 4 204 997 bytes                                                                  |   |
| Checksum: 0x578E<br>EEP (normal mode):                                                 |   |
| File: F:\Soft\Mobile\TM-B200 SW\V66A_15_V1.0.004-20110106\V66_AddCali_<br>20101220 eep |   |
| Date: 20.12.2010 16:40:46                                                              | ~ |
| v 2 12 DI L v 2 26                                                                     | ? |

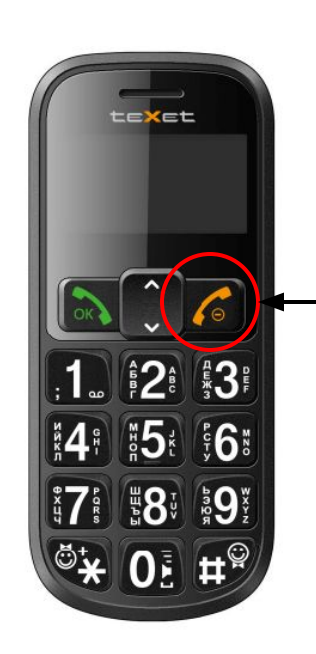

Нажмите кнопку включения телефона, когда появится надпись "Booting…" Появится надпись "Device synchronized" и начнется процесс прошивки

| 🔹 Download 📃 🗖                                                                                                    |    |
|----------------------------------------------------------------------------------------------------|----|
| Downloading FLS                                                                                                    |    |
| 90%                                                                                                    |    |
| Stop Cog                                                                                                    | 1  |
| Device synchronized.<br>Using: Faster CRC, Skipping Empty blocks, ,<br>Start downloading from file F:\Soft\Mobile\TM-B200 SW\V66A_15_V1.0.004-201101<br>\V66A_15RU_20110106.fls.                                                                                          | 06 |
| Download Details                                                                                                    |    |
| FLS:<br>File: F:\Soft\Mobile\TM-B200 SW\V66A_15_V1.0.004-20110106\V66A_15BU_<br>20110106.fls<br>Date: 06.01.2011 18:51:48<br>Size: 4 204 997 bytes<br>Checksum: 0x578E<br>EEP (normal mode):<br>File: F:\Soft\Mobile\TM B200 S\U(\\Y66A_15_\V1.0.004.20110105\\Y66_AddC+5 |    |
| 20101220.eep<br>Date: 20.12.2010 16:40:46                                                                                                    | ~  |
| v.2.12 DLL v.2.26                                                                                                    | ?  |

Когда прошивка завершится индикатор загорится зеленым.

Отключите кабель, выньте и снова установите аккумулятор, включите телефон.

На этом процесс завершен.

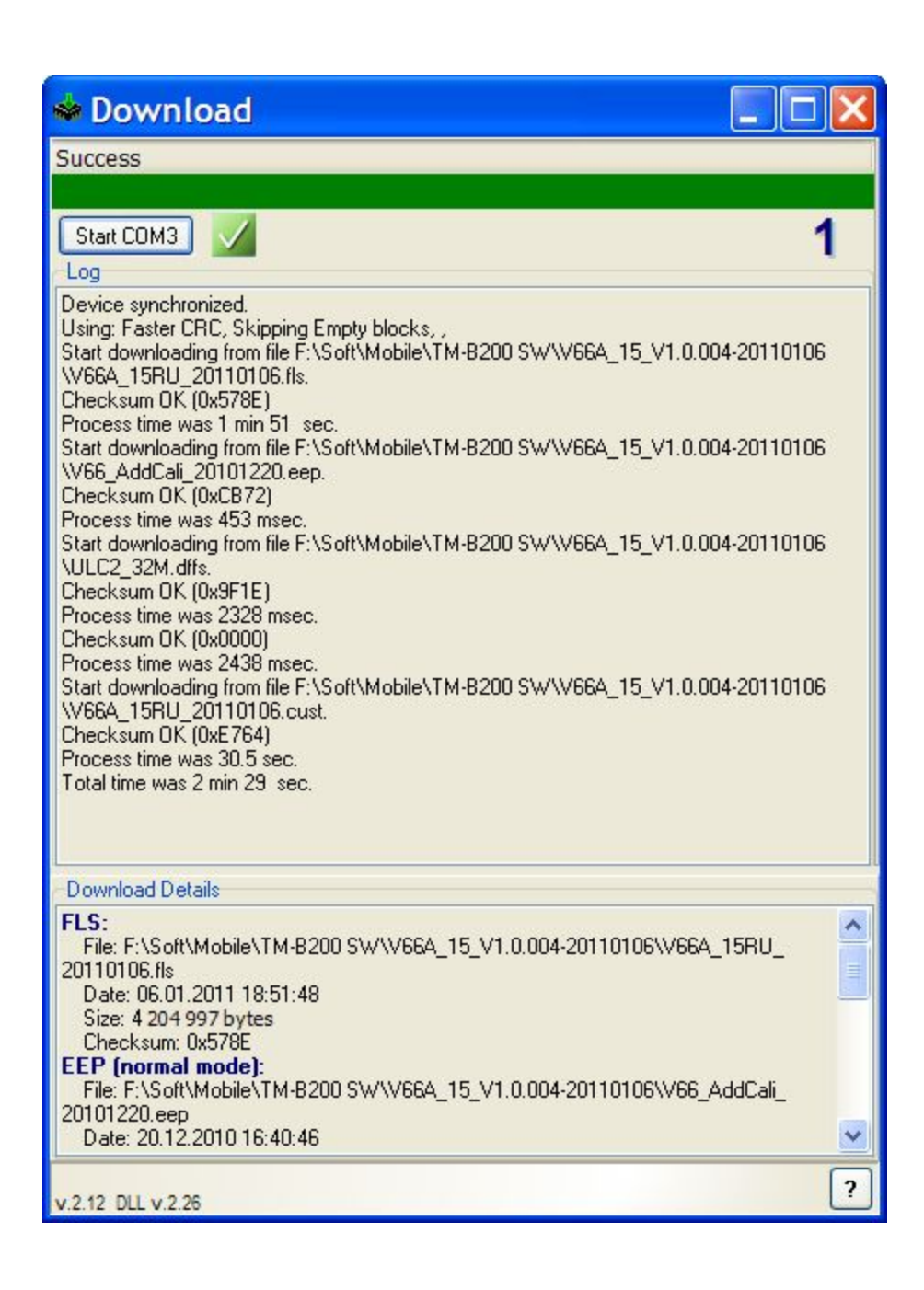